## **Assessment matrix**

Once the participants have been assigned to departments and superiors, the participants who will mutually assess each other will be automatically determined in the assessment matrix. If you would like your own assignment of assessments, you can also change these settings manually in the assessment matrix.

| - / This ange / This append / Hala | Title of m                    | mur 260 dagraa faadt  | arch 2018 📝             |              | 4.0                   |
|------------------------------------|-------------------------------|-----------------------|-------------------------|--------------|-----------------------|
|                                    | Duration: Tuesday, July 3, 20 | 18 12:00:00 AM - Wedr | nesday, July 11, 2018 1 | 12:00:00 AM  |                       |
|                                    |                               |                       |                         |              |                       |
| Selection of participants:         |                               |                       |                         | D I          | 🎂 🖓 ୯ 📋 😋             |
| Name of assessor/appraisee         | Personnel No.                 | Department            | Relation                | Action       | Comment for the check |
| Anderson, Phoebe                   | PN002                         | Marketing             | Assessor                | © . 🔹 📥      |                       |
| <ul> <li>Azikove, Teyo</li> </ul>  | PN005                         | Marketing             | Assessor                | 8 • <b>4</b> |                       |
| > Boss, Big                        | PN001                         | Management            | Assessor                | 🛛 🔹 🌲        |                       |
| > De Waal, Marefie                 | PN229                         | Management            | Assessor                | 8 • <b>4</b> |                       |
| Deniz, Mehmet                      | PN018                         | Production            | Assessor                | © . 4        |                       |
| > Green, Emme                      | PN087                         | Haman Resources       | Assessor                | 8 <b>* *</b> |                       |
| Jacobson, Marc                     | PN020                         | Management            | Assessor                | ©            |                       |
| Karim, Dmar                        | PN073                         | Product Management    | Assessor                | 0 • <b>4</b> |                       |
| Mansoor, Leyla                     | PN084                         | Human Ressources      | Assessor                | ©            |                       |
| > Martin, Estable                  | PN057                         | Product Management    | Assessor                | 0 <b>• 4</b> |                       |
| Moreau, Auréle                     | PN012                         | Office Management     | Assessor                | ©            |                       |
| Papandreou, Georgios               | PN004                         | Production            | Assessor                | ©            |                       |
| > Simon, Céline                    | PN003                         | Production            | Assessor                | © • •        |                       |
| Voigt, Marlene                     | PN082                         | Haman Resources       | Assessor                | ©            |                       |
| > meland, Jasmin                   | PN069                         | Product Management    | Assessor                | © • •        |                       |
| > Young Lennox                     | PN015                         | Marketing             | Assessor                | ©            |                       |
|                                    |                               |                       |                         |              |                       |

The entire tree for the assessment matrix is opened

Add participant (assessor): Only those people from the participant list who were not previously

included in the assessment matrix or deleted from it ( ) are displayed in the selection list. When more participants are added, the relations for the assessment are automatically formed from the assignment of participants to departments and superiors. If no participants have been deleted in the assessment matrix, no name appears in the selection list because all participants from the participant list have already been mapped in the assessment matrix.

Export: Memory function in the evaluation matrix is possible in the formats Excel, CSV and XML

The assessment matrix is automatically regenerated due to the assignment of participants to departments and superiors; manual changes are discarded

Add assessment: Only those participants who have not yet assessed the person (assessee) selected are displayed. In this way, cross assessments to other departments can be made.

Delete assessment: Deletion of individual assessments for assesses

Even the second second text and associated assessments

Show assessor: Display of a participant and his/her assessors

Both participants assess each other

Neither participant assesses the other

|                                          | Title of su<br>Duration: <b>Tuesday, July 3, 20</b> | rvey: 360-degree feedb<br>18 12:00:00 AM - Wedr | oack 2018 🕼<br>tesday, July 11, 201 | 18 12:00:00 AM                                                       |                                           |
|------------------------------------------|-----------------------------------------------------|-------------------------------------------------|-------------------------------------|----------------------------------------------------------------------|-------------------------------------------|
| ielection of participants:               | Personnel No.                                       | Department                                      | Relation                            | CD & & C                                                             |                                           |
| > Anderson, Phoebe                       | PN002                                               | Marketing                                       | Assessor                            | Intersteen Stressed                                                  | r occurred in the person                  |
| Azikiwe, Tayo                            | PNDDB                                               | Marketing                                       | Assessor                            | At least or<br>evoluted                                              | e other person must be                    |
| > Boss, Big                              | PN001                                               | Management                                      | Assessor                            | 0 <b></b>                                                            |                                           |
| > De Waal, Maretke                       | PN029                                               | Management                                      | Assessor                            | 0 <b>* </b>                                                          |                                           |
| > Deniz, Mehmet                          | PN018                                               | Production                                      | Assessor                            | 8 <b>* </b>                                                          |                                           |
| > Green, Ernma                           | PN087                                               | Human Ressources                                | Assessor                            | 0 <b>* </b>                                                          |                                           |
| <ul> <li>Jacobson, Marc</li> </ul>       | PN020                                               | Management                                      | Assessor                            | 8 <b>* </b>                                                          |                                           |
| > Karim, Omar                            | PN073                                               | Product Management                              | Assessor                            | 0 • <b>b</b>                                                         |                                           |
| <ul> <li>Mansooc Leyla</li> </ul>        | FN084                                               | Human Ressources                                | Assessor                            | 0 🔹 🛦                                                                |                                           |
| > Martin Estelle                         | PN067                                               | Product Management                              | Assessor                            | 0 • <b>b</b>                                                         |                                           |
| <ul> <li>Moreau, Aurélie</li> </ul>      | PN012                                               | Office Management                               | Assessor                            | 0 🔹 📥                                                                |                                           |
| <ul> <li>Papandreou, Georgios</li> </ul> | PN004                                               | Production                                      | Assessor                            | 0 • <b>b</b>                                                         |                                           |
| > Samon, Odine                           | PN003                                               | Production                                      | Assessor                            | 0 👁 📥                                                                |                                           |
| <ul> <li>Voigt, Marlene</li> </ul>       | PN082                                               | Human Ressources                                | Assessor                            |                                                                      |                                           |
| > Weland, Jasmin                         | PNDER                                               | Product Management                              | Assessor                            | 🗢 o 🔹 🚣                                                              |                                           |
| A Wester Lancey                          | ENIT 1                                              | Madastine                                       | Accessory                           | The evaluation matrix is invalid.<br>3 of comments for the check (so | Prease note the to<br>crolling may be rea |

## **Assessment matrix**

An example including an error display in the comment for the check: At least one other person must be evaluated

| <ul> <li>Young, Lennox</li> </ul> | PN015 | Marketing | Assessor             | 0 🔹 📥 | Errors have occurred in the persons<br>assessed  |
|-----------------------------------|-------|-----------|----------------------|-------|--------------------------------------------------|
| Anderson, Phoebe                  | PN002 | Marketing | Assessment superior  | • •   |                                                  |
| Azikiwe, Tayo                     | PND08 | Marketing | Assessment colleague | • 0   |                                                  |
| Young Lennox                      | PN015 | Marketing | Self-assessment      | • 0   | Person must be evaluated by at least two others. |

Once the drop-down menu has been opened, the entire error message can be seen

## In this case, there are the following options:

- Remove Lennox Young from the assessment matrix
- Go to the assessors who have still to assess the person assigned the error message. Currently
  there are fewer than two assessors who have specified Lennox Young in their assessment list.
  Option: Go to Tayo Azikiwe (Marketing) and let him assess his colleague Lennox Young.

| Name of assessor/appraisee           | Pers  | ornd No.                     | Department | Relation |   | Action |    | in . | Comment for the check                        |
|--------------------------------------|-------|------------------------------|------------|----------|---|--------|----|------|----------------------------------------------|
| <ul> <li>Anderson, Phoebe</li> </ul> | PN002 |                              | Marketing  | Assessor | ۲ |        | 4. |      | Errors have occurred in the persons assessed |
| Azikiwe, Tayo                        | PN008 |                              | Marketing  | Assessor | ۲ |        | 4. |      | At least one other person must be evaluated. |
| > Boss, Big                          | PN001 |                              | Management | Accessor | ۲ |        | 4  |      |                                              |
| > De Waal, Mareke                    | PN029 | Add assessr                  | ۲          |          | 4 |        |    |      |                                              |
| > Deniz, Mehrnet                     | PN018 |                              | ۲          |          | 4 |        |    |      |                                              |
| > Green, Emma                        | PN087 | Add an assess                | ۲          |          | 4 |        |    |      |                                              |
| <ul> <li>Jacobson, Marc</li> </ul>   | PN020 | Young, Lenne                 | ۲          |          | 4 |        |    |      |                                              |
| > Karim, Omar                        | PN073 | Papandreou, Georgios (PN204) |            |          | ۲ |        | 4  |      |                                              |
| <ul> <li>Mansoor, Leyla</li> </ul>   | PN084 | Simon, Céline (PN003)        |            | Cancel   | ۲ |        | 4. |      |                                              |
| > Martin, Estelle                    | PN057 | Voigt, Marlene (PNDE2)       |            | Assessor | ۲ |        | 4. |      |                                              |
| > Moreau, Aurélie                    | PN012 |                              |            | Assessor | ۲ |        | 4. |      |                                              |
| > Papandreou, Georgios               | PN004 | Within a second              | Assessor   |          | ۲ |        | 4. |      |                                              |
| > Simon, Céline                      | PN003 | Young Lance                  | ((PN015)   | Assessor | ۲ |        | 4  |      |                                              |

## NB

If you make any changes to the participant list after you have saved the assessment matrix, such as changing a name, e-mail address or personnel number, these changes to the assessment matrix are adopted and do not have to be edited.

If you make any changes to the participant list after you have saved the assessment matrix, such as changing the personnel number of the superior or changing the department, these changes to the assessment matrix are adopted and do not affect the previous assignment of assessments. This means that the changed participants have to be transferred manually to other departments' assessments because their assessments may no longer be correct.

However, it is also possible to completely regenerate the assessment matrix using . All the changes made up to this point are then lost.

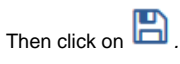